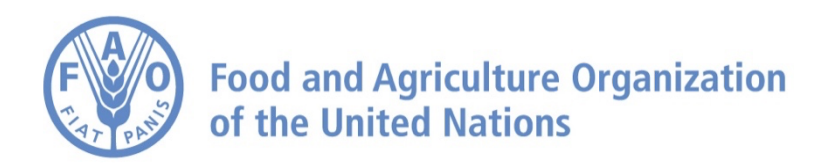

# How to Analyze Data on FAO Agro-informatics Platform Part 2: Perform Time-Series Analysis

## How to Analyze Data – Part 2: Perform Time-Series Analysis

| 1 Navigate to <u>https://dat</u>                        | a.apps.fao.org/?lang=en |                            |
|---------------------------------------------------------|-------------------------|----------------------------|
|                                                         |                         |                            |
| 2 First, add a dataset                                  |                         |                            |
| Food and Agriculture Organization of the United Nations |                         | Ś                          |
| Q Search for locations                                  | <\$                     |                            |
| + Explore Data                                          | <b></b>                 |                            |
| Мар                                                     |                         |                            |
| UN Country Boundaries of the World                      | •                       |                            |
| Place Labels                                            | •                       |                            |
|                                                         |                         | 6.                         |
|                                                         |                         | Western<br>Sahara<br>Maurr |

| 3      |          |                                                                                                    |                                          |
|--------|----------|----------------------------------------------------------------------------------------------------|------------------------------------------|
| GE     | RMANY    | UKRAINE KAZAKHSTAN                                                                                                    | a English Help                           |
| estock | Trade    | e and Production Land Cover/Use Soil Water Fisheries Forestry Socioeconomic Climate Done                                                                             | 2-0-                                     |
|        |          | DATA PREVIEW Add to the map                                                                                                    |                                          |
|        | -        |                                                                                                    | -CHIN                                    |
|        | -        |                                                                                                    | e la la la la la la la la la la la la la |
|        | $\oplus$ |                                                                                                    | - Tillie                                 |
|        | $\oplus$ |                                                                                                    | s m                                      |
|        | $\oplus$ |                                                                                                    | Rest L                                   |
|        | $\oplus$ | Precipitation (Global - Monthy - 5 km) - CHIRPS 🧠 🦿                                                                                                    | P MYANMAR JST                            |
|        | $\oplus$ | Description                                                                                                    | A share                                  |
|        | $\oplus$ | Climate Hazards Group InfraRed Precipitation with Station data (CHIRPS) is a 30+ year quasi-global rainfall dataset. CHIRPS                                          | and the second                           |
|        | $\oplus$ | incorporates 0.05° resolution satellite imagery with in-situ station data to create gridded rainfall time series for trend analysis and seasonal drought monitoring. | 1 Ream                                   |
|        | $\oplus$ | Approximately 5km (0.05°)                                                                                                    | the les                                  |
|        | $\oplus$ | unit: "mm"                                                                                                    | is the                                   |
|        | $\frown$ |                                                                                                    | m 2m                                     |

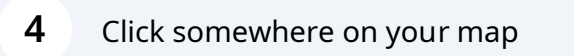

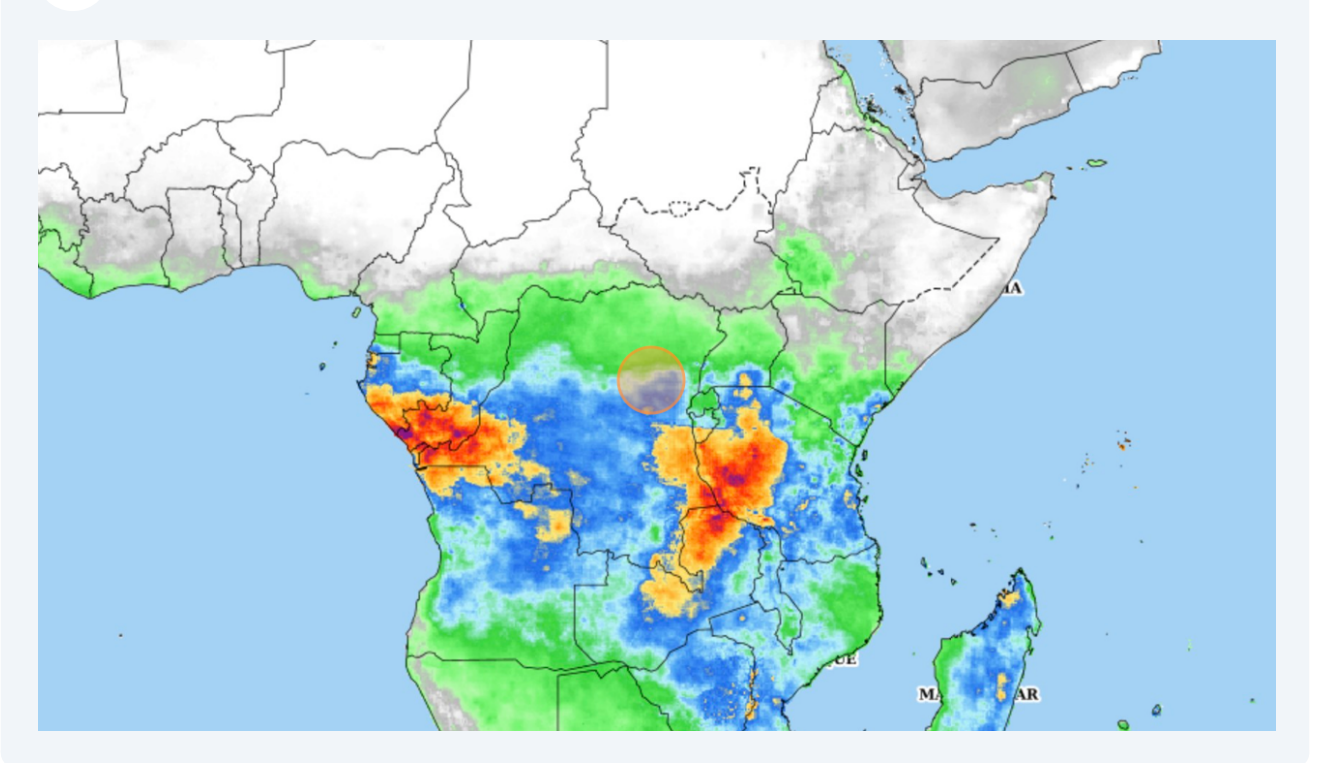

### **5** In the Feature Information window, click "Analysis"

| Story          | 해 Map 🧠 Share / Print Login                | 🔡 Related Sites 🖉 English 🖉 Help |
|----------------|--------------------------------------------|----------------------------------|
| Se man 2       | Feature Information 👻                      | × +                              |
| Y Zool ( )     | Precipitation (Global - Monthy - 5 km) - C | HIRPS - Site Data                |
| - Arof         | Le le le le le le le le le le le le le le  | Export Image                     |
| Mr.            | Month 2023-12                              |                                  |
| st and a start | Precipitation (mm) 198.256744              | 0-0                              |
| R              |                                            | Download this Table 🗸            |
| mar for        | Lat / Lon                                  | 0.99445°S, 27.07031°E 🥥          |
| the after      |                                            | and the second                   |
|                | al and a second                            | Frank L                          |
|                |                                            | when the second                  |

Click on "Select Analysis Type"

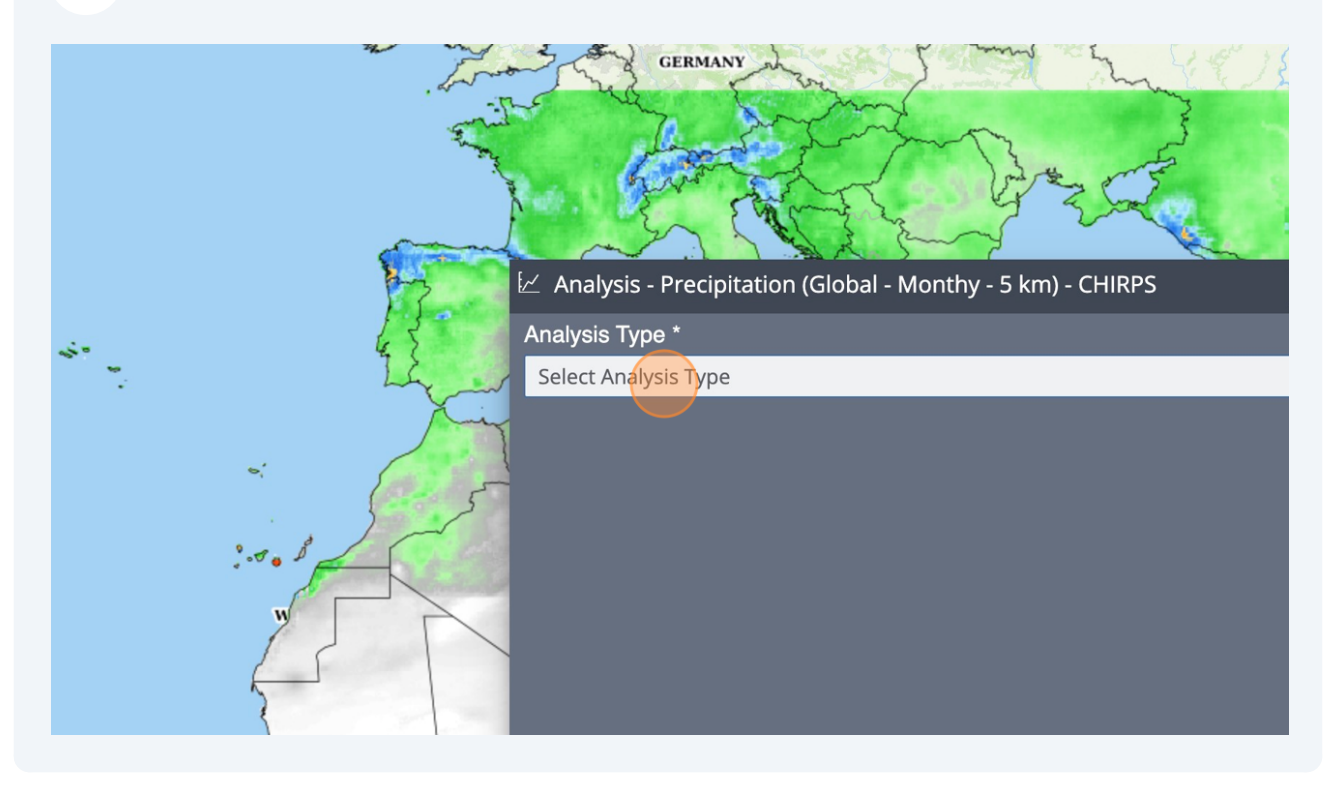

**7** Choose the option suiting the best your analysis needs

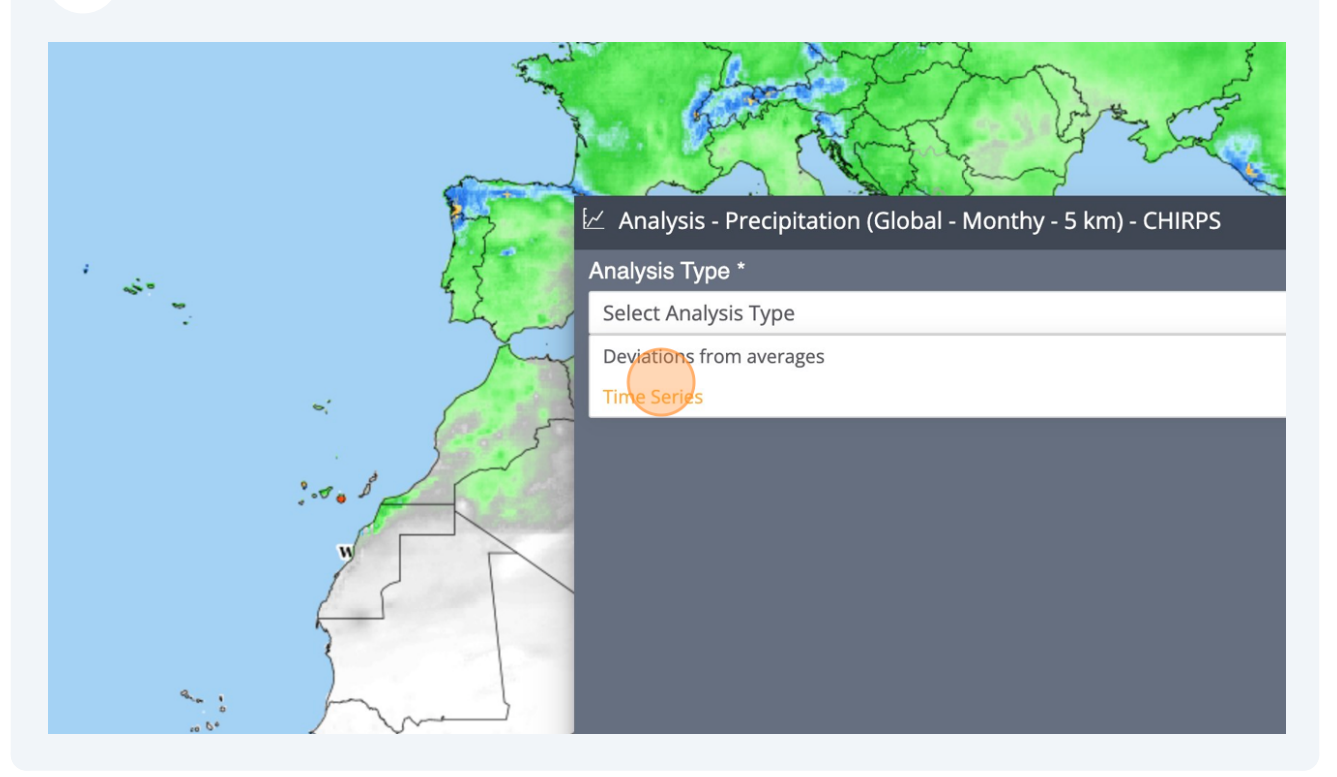

8 Click on "Select Area"

|      | A A A A A A A A A A A A A A A A A A A                               |     |
|------|---------------------------------------------------------------------|-----|
|      | $\simeq$ Analysis - Precipitation (Global - Monthy - 5 km) - CHIRPS | - × |
| 45   | Analysis Type *                                                     |     |
| : Li | Time Series                                                         | -   |
|      | PARAMETERS •<br>Select Area<br>From: 01/01/1981 To: 01/12/2023      |     |

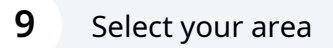

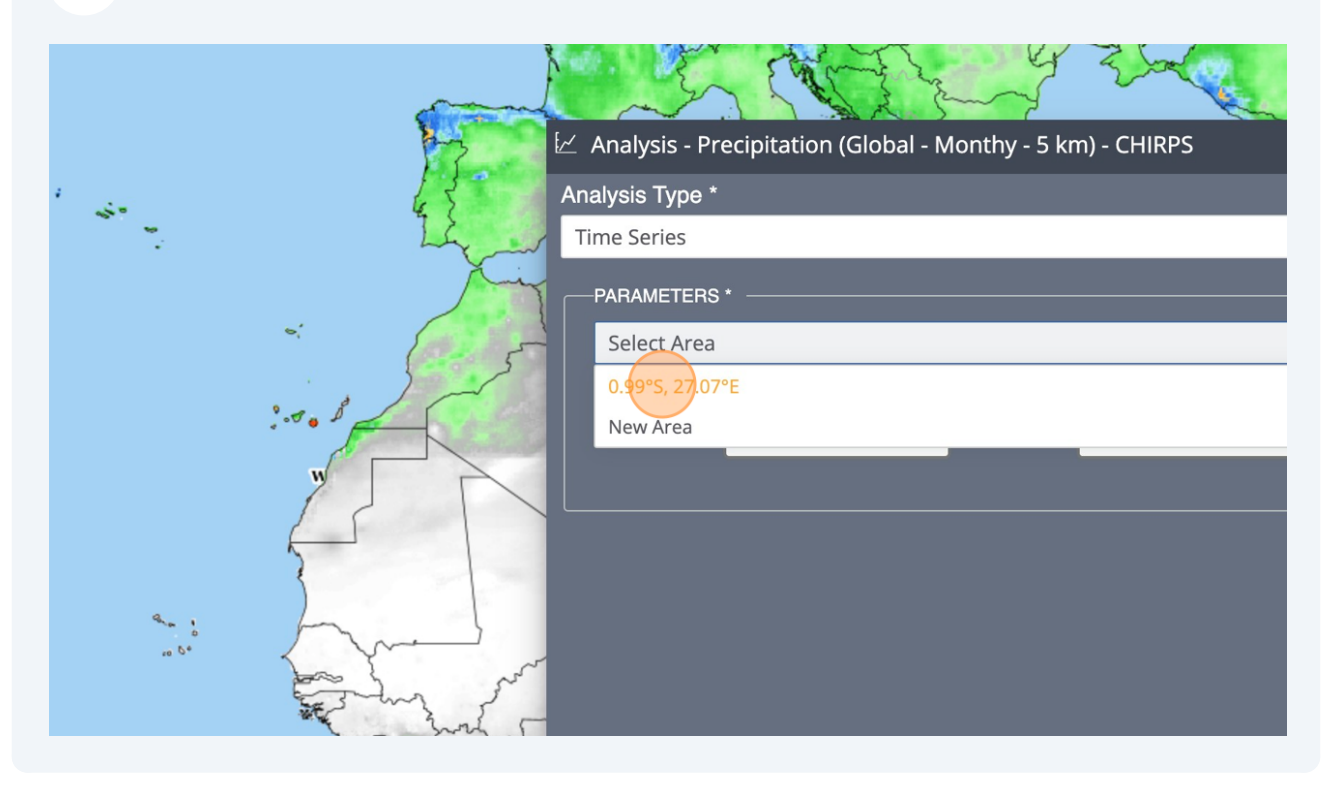

#### 10 Click on "GO"

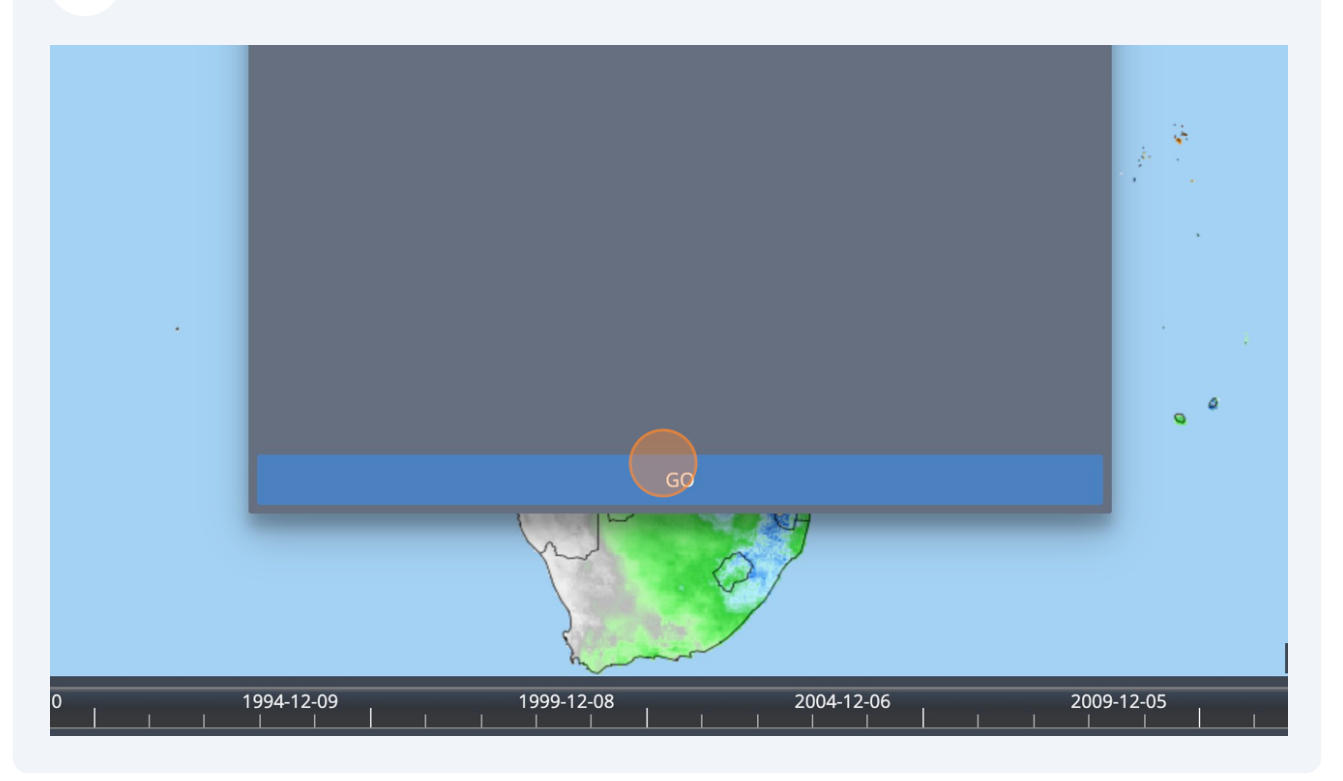

5

#### Now, a chart appears in the bottom part of the Platform

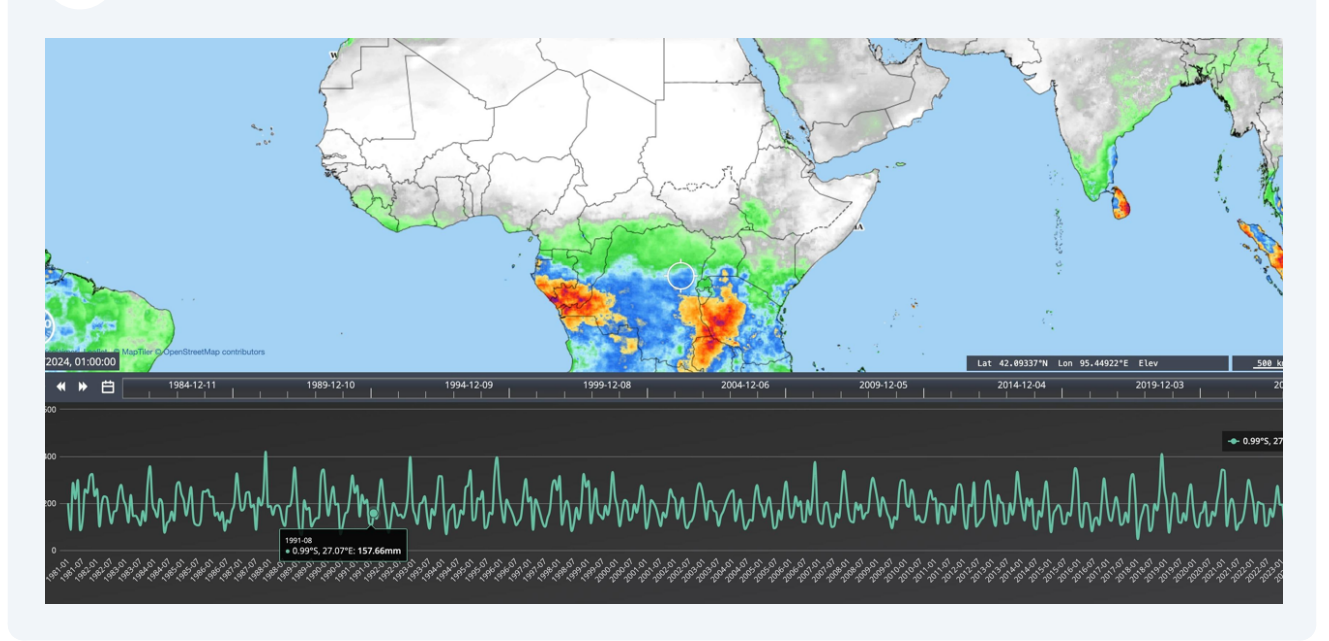

#### You can zoom in the chart

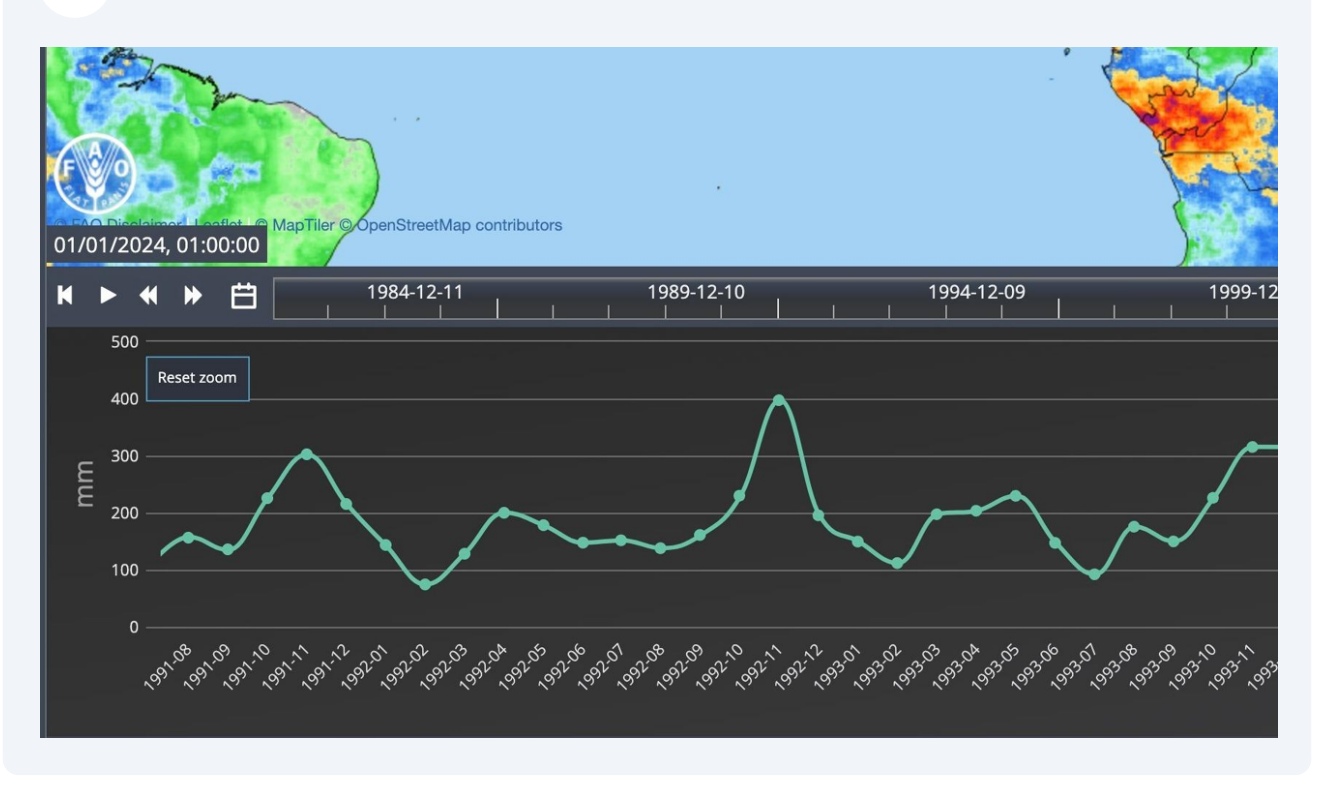

And click "Reset zoom" to go back to the whole chart

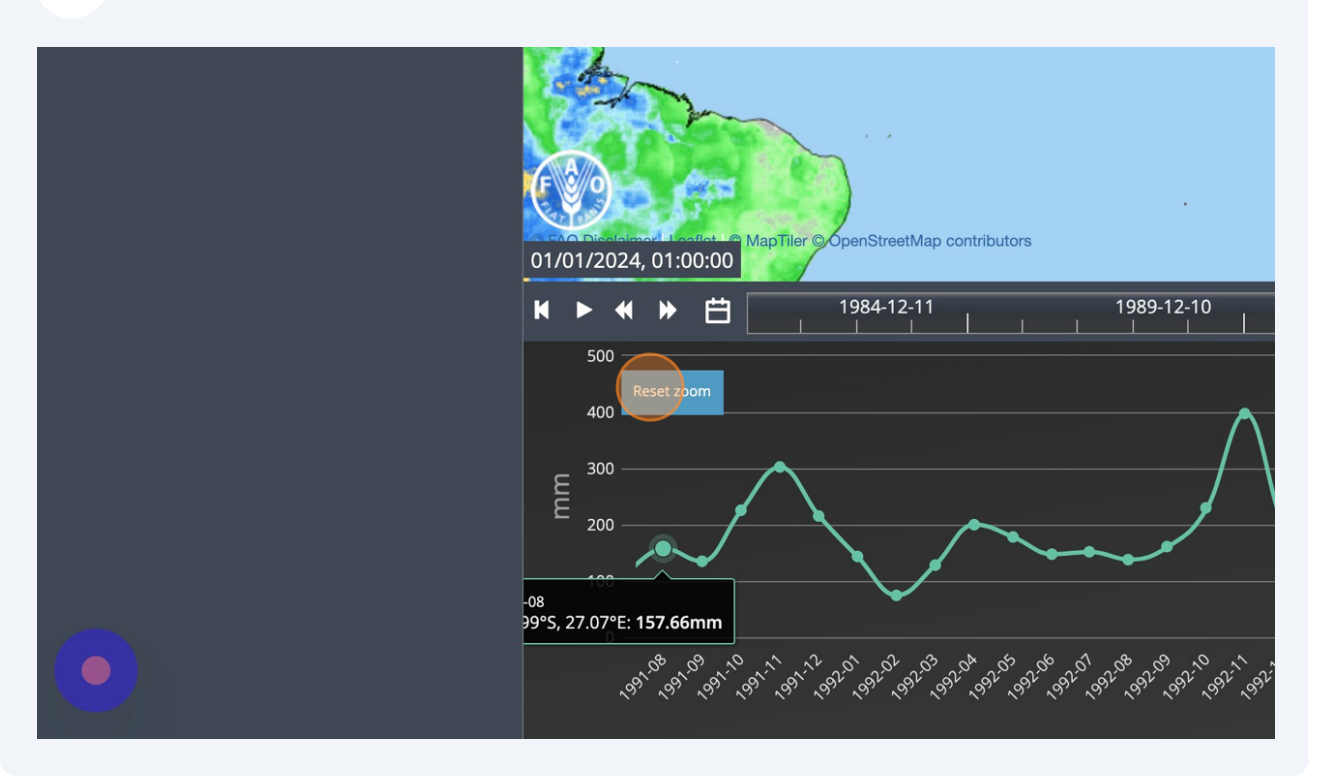

#### **14** You can also compare the data from two areas. Click on another zone of the map

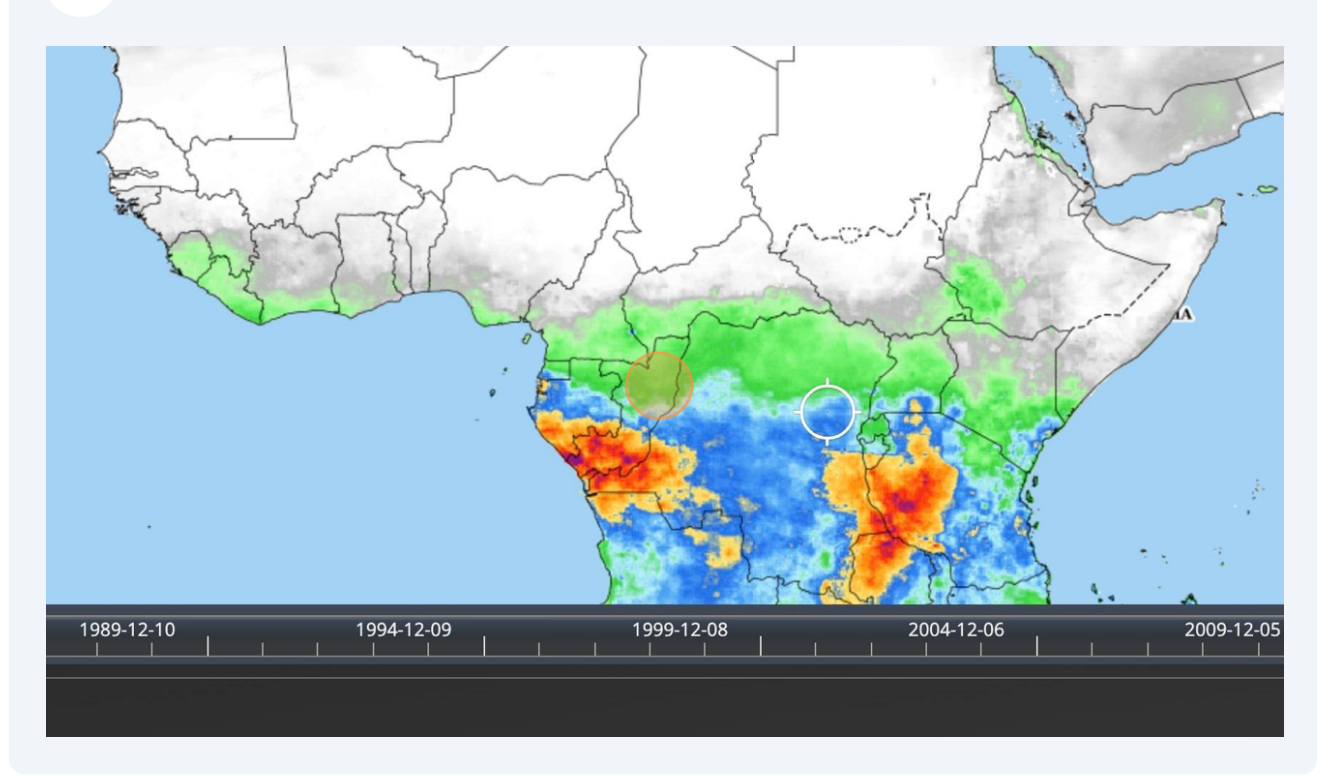

#### 15 Click on "Analysis"

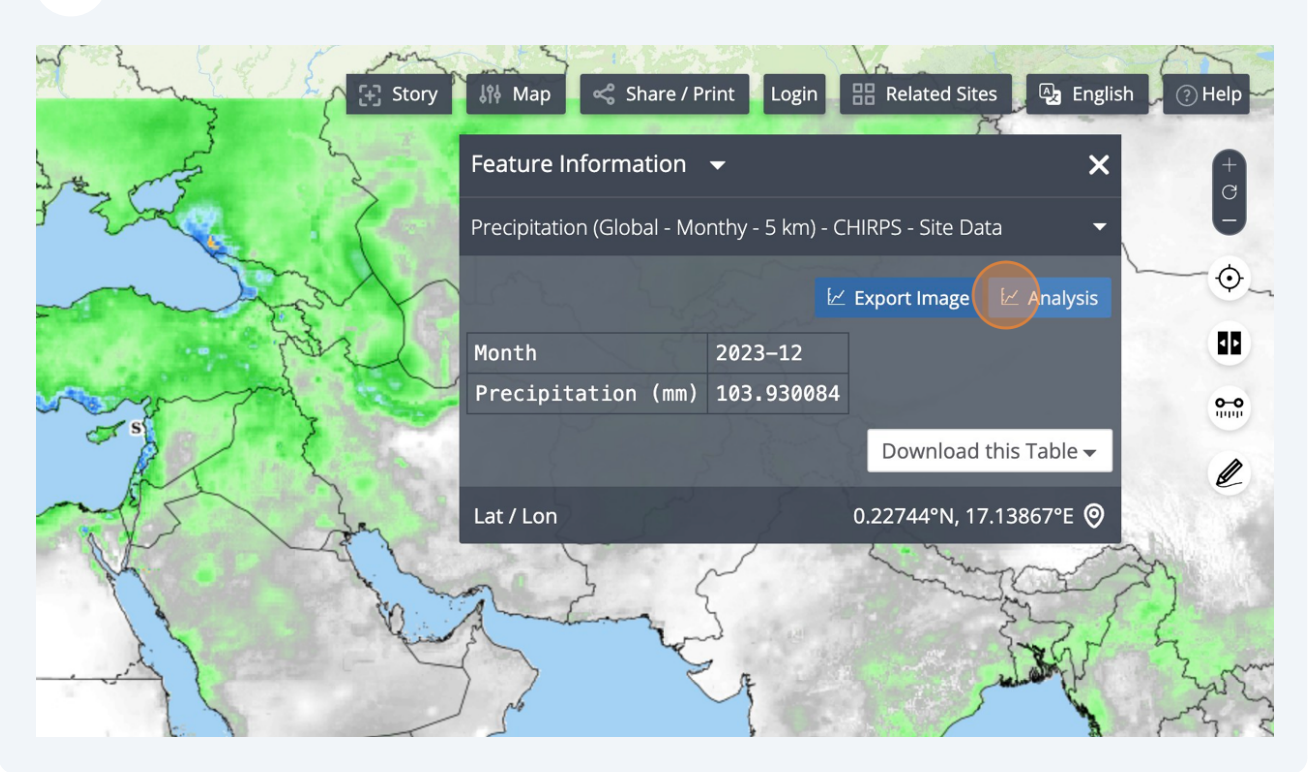

#### Click "Select Analysis Type"

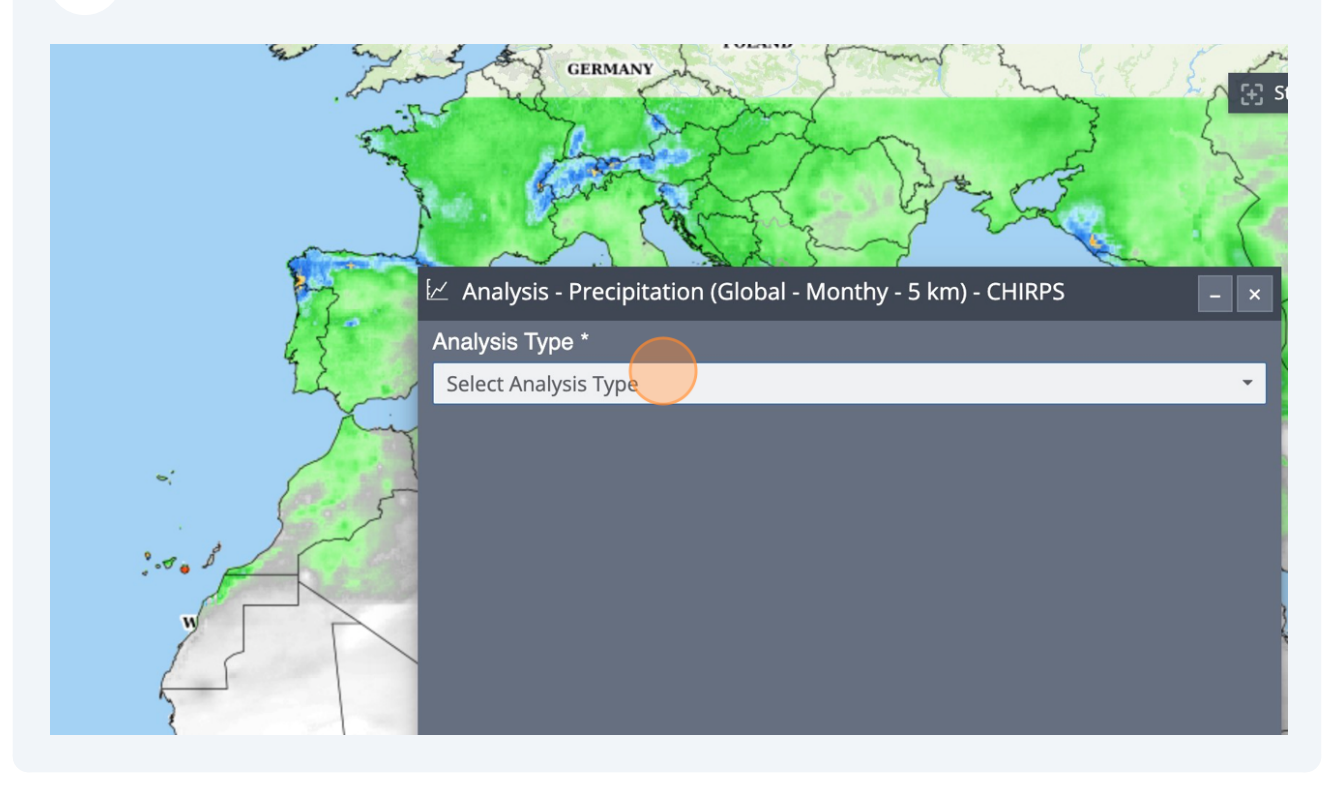

#### 17 Click "Time Series"

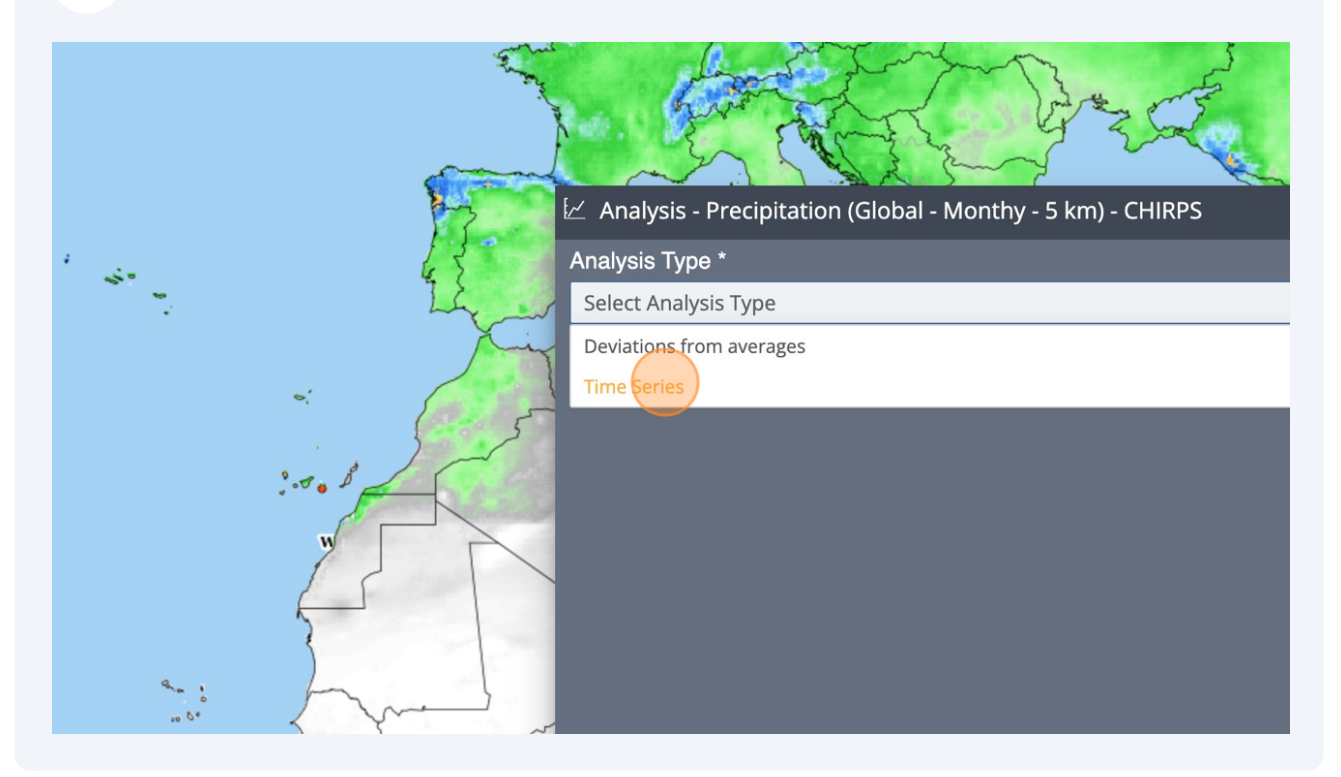

#### 18 Click "Select Area"

|   | Analysis - Precipitation (Global - Monthy - 5 km) - CHIRPS | - ×      |
|---|------------------------------------------------------------|----------|
| - | Analysis Type * Time Series PARAMETERS * Select Area       | -  <br>- |
| : | From: 01/01/1981 To: 01/12/2023                            |          |
|   |                                                            | T        |

#### Select your second area

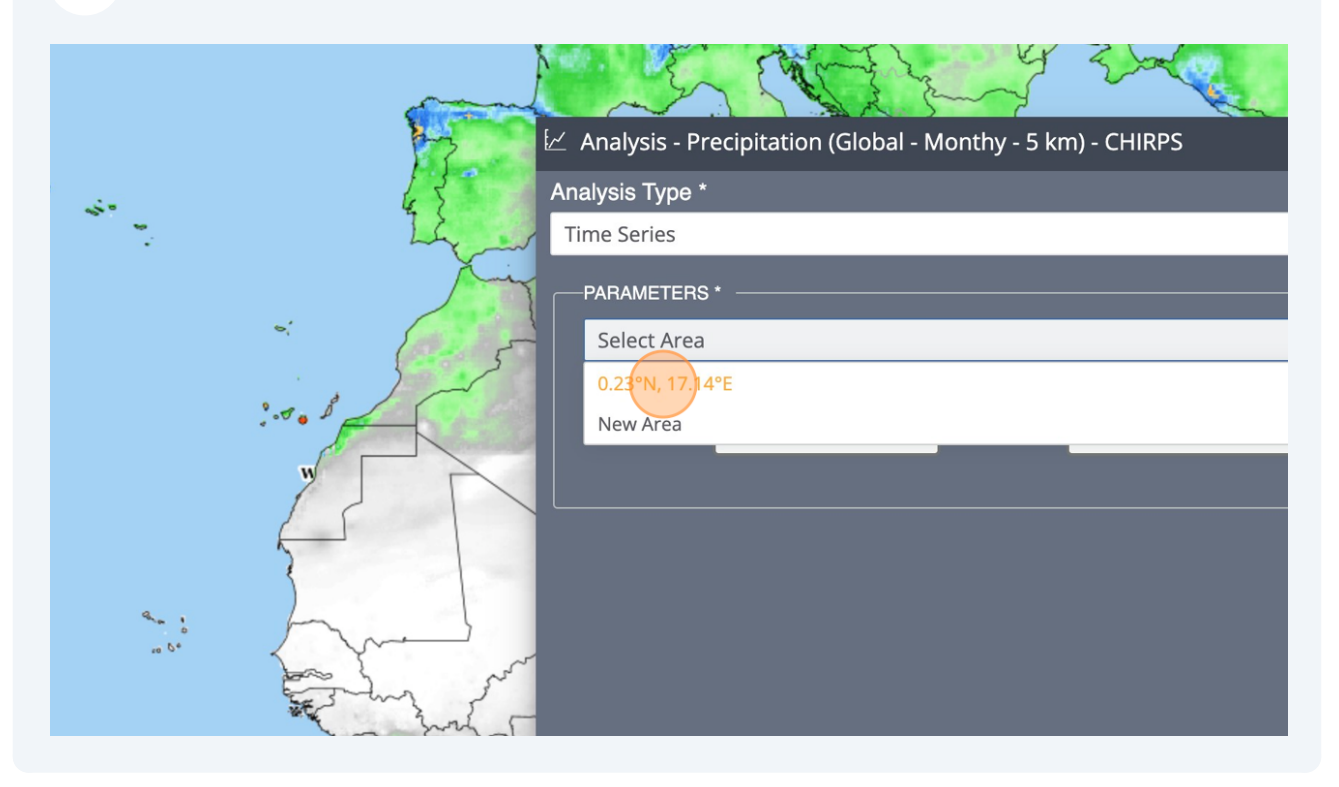

#### 20 Click "GO"

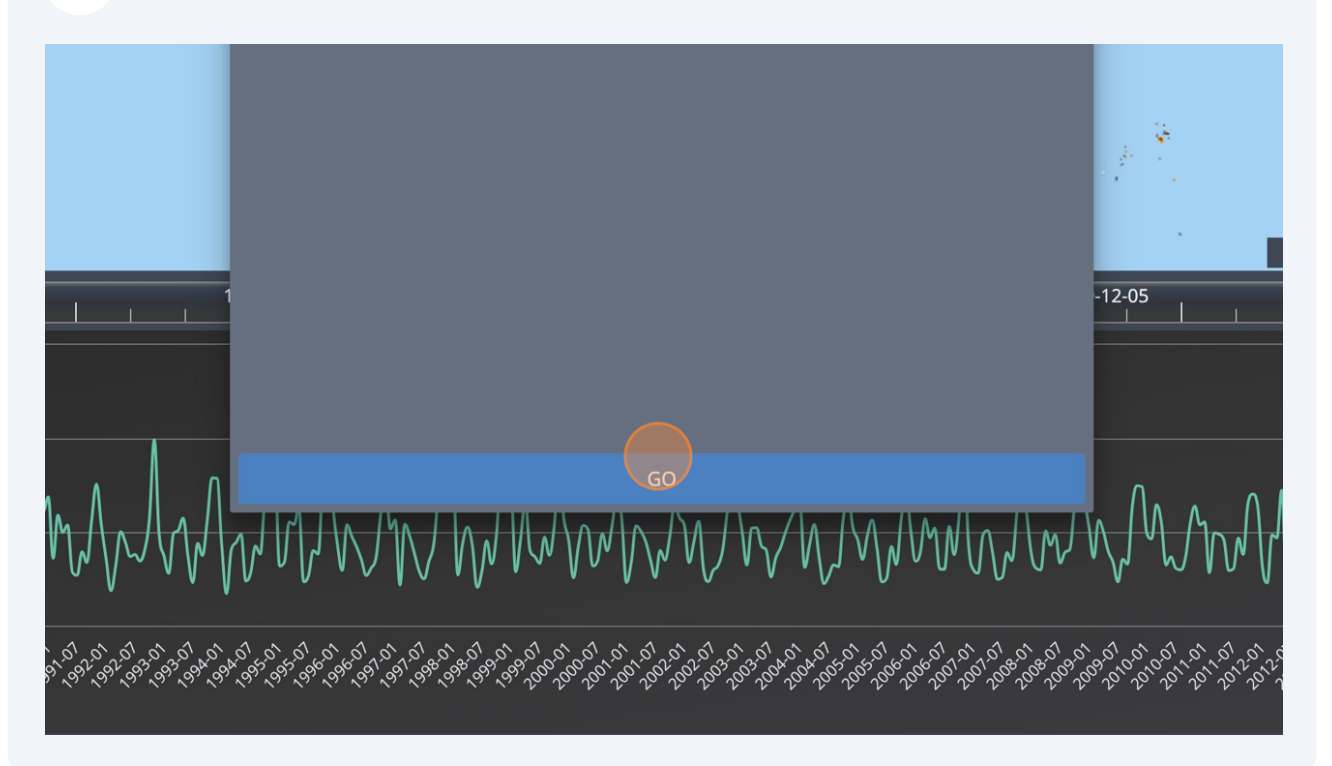

#### 21 Your two charts now appears

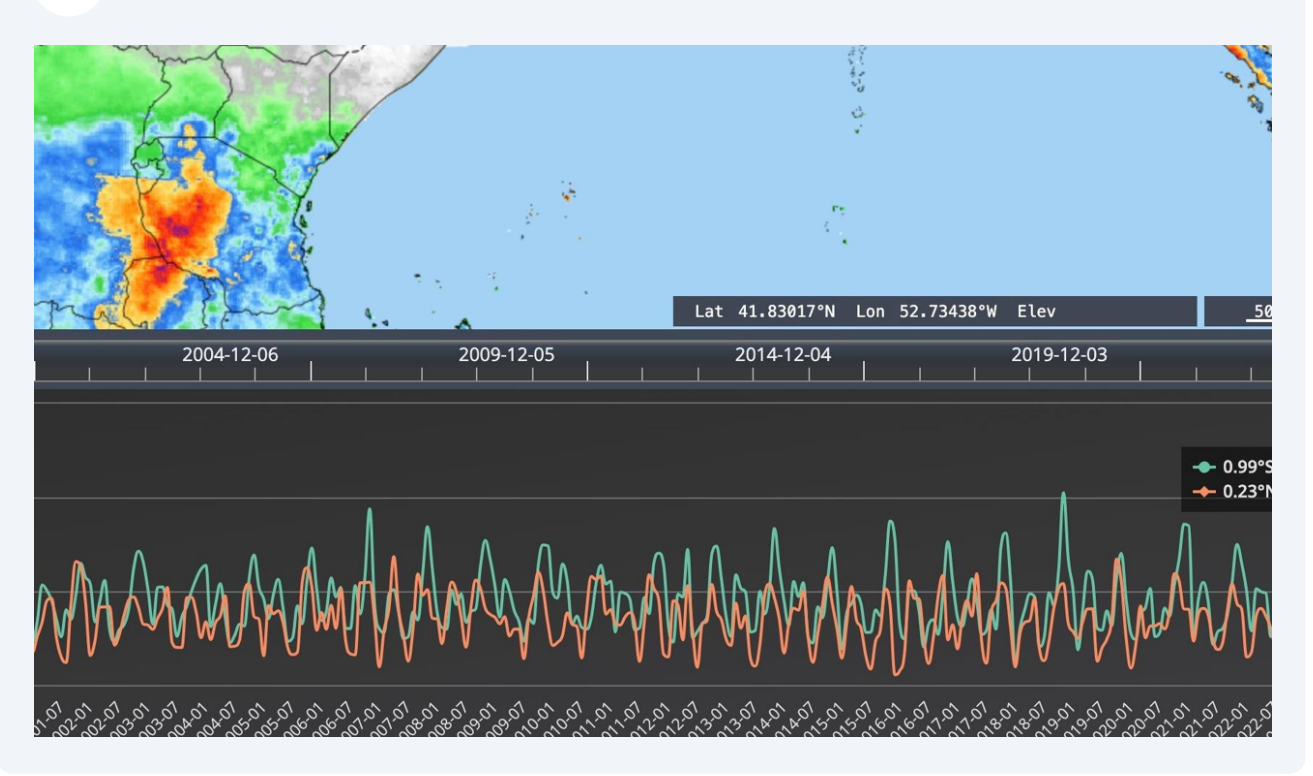

22 You can highlight one of them by clicking on it

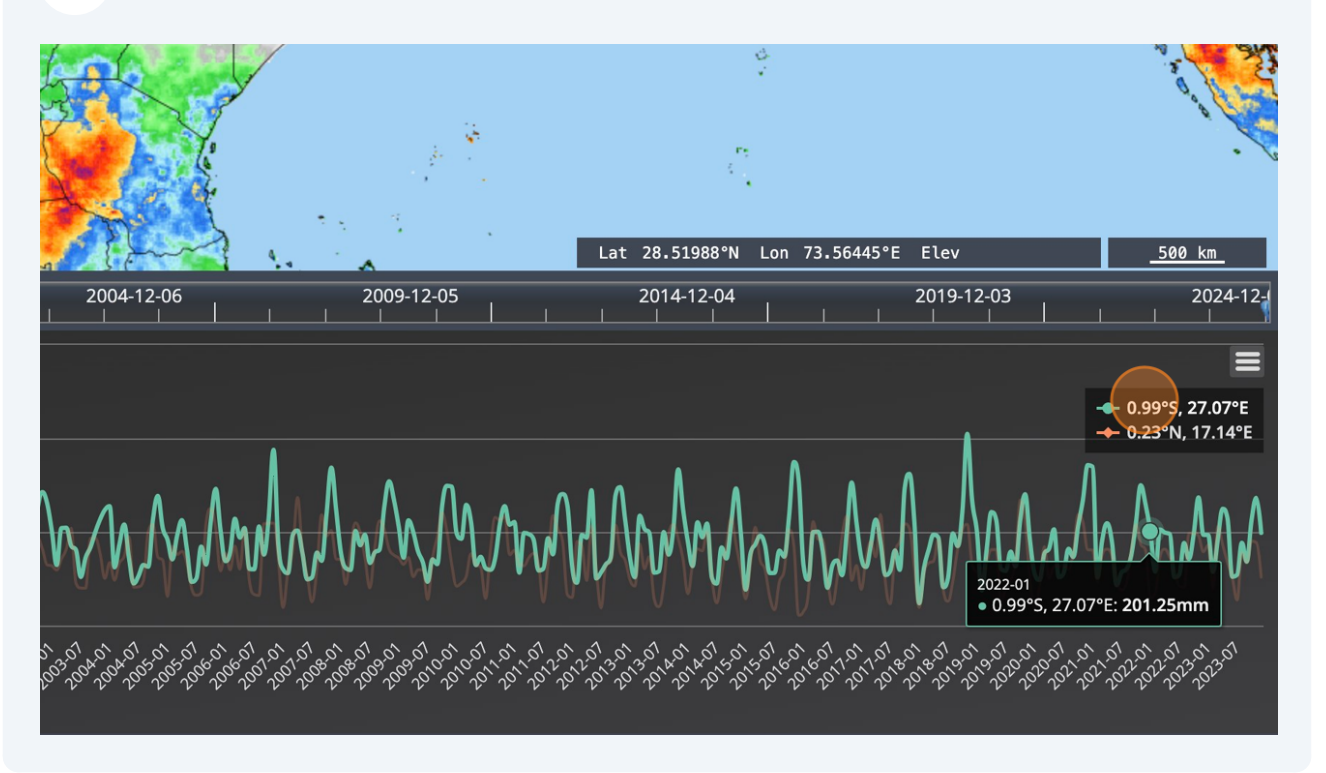

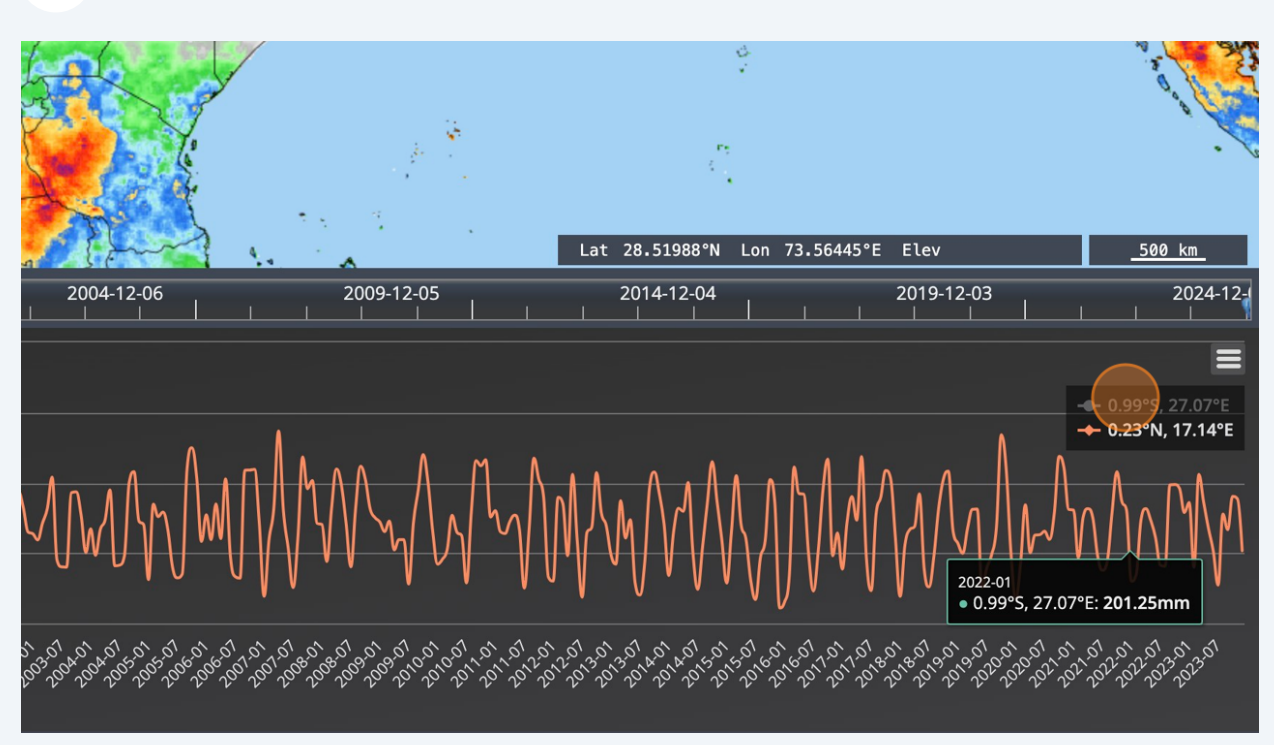

#### 24 You can display your data in a table clicking on "Table" in the workbench

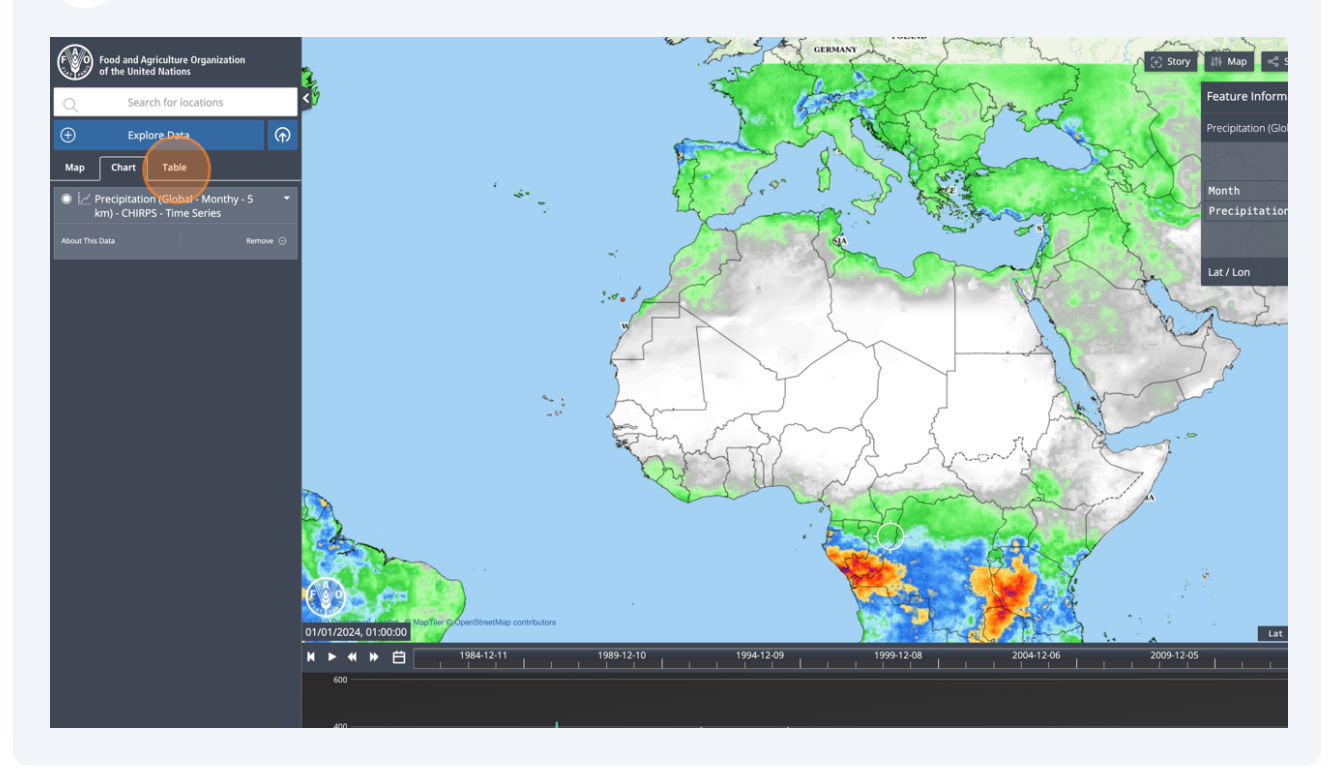

## **25** Order them by date by clicking on this button

| ■ Precipitation (Global - Monthy - 5 km) - CHIRPS - Time Series |          |                           |
|-----------------------------------------------------------------|----------|---------------------------|
|                                                                 | $\frown$ |                           |
| Xaxis                                                           | ^        | 0.99°S, 27.07°E           |
| Filter by xaxis                                                 |          | Filter by 0.99°S, 27.07°E |
| 1981-01                                                         |          | 196,                      |
| 1981-02                                                         |          | 86                        |
| 1981-03                                                         |          | 287,                      |
| 1981-04                                                         |          | 219,                      |
| 1981-05                                                         |          | 299,                      |
| 1981-06                                                         |          | 85,                       |
| 1981-07                                                         |          | 128,                      |
| 1981-08                                                         |          | 259,                      |
| 1981-09                                                         |          | 244,                      |
| 1981-10                                                         |          | 315,                      |
| 1981-11                                                         |          | 324,                      |
| 1981-12                                                         |          | 231                       |
| 1982-01                                                         |          | 260,                      |

## **26** Or by the value of one of the column by clicking of the corresponding button

| Table  | 닭 Story < Share / Download Login 🔡 Related Sit |
|--------|------------------------------------------------|
|        |                                                |
|        | 0.23°N, 17.14°E                                |
| 7°E    | Filter by 0.23°N, 17.14°E                      |
| 47,631 |                                                |
| 64,594 |                                                |
| 67,157 |                                                |
| 68,639 |                                                |
| 74,509 |                                                |
| 74,781 |                                                |
| 75,113 |                                                |
| 76,786 |                                                |
| 80 772 |                                                |

All maps in this publication have been created using shapefiles from the United Nations.

Source: FAO Hand-in-Hand Geospatial Platform. 2023. Map geodata [shapefiles]. New York, USA, United Nations.

The boundaries and names shown and the designations used on these map(s) do not imply the expression of any opinion concerning the delimitation of its frontiers and boundaries. Dashed lines on maps represent approximate border lines for which there may not yet be full agreement.